## Eligible Professional Quick-Start Guide for Payment Year 2

#### Step 1. Before You Begin

• Go to <a href="https://www.mmis.georgia.gov">https://www.mmis.georgia.gov</a> to verify the accuracy of your GA Medicaid provider information including NPI, Social Security Number, Federal Employee ID#.

- Download and complete the Eligible Professional Patient Volume Calculator: http://dch.georgia.gov/ehr
- Verify the CMS EHR certification number for your certified EHR technology: http://healthit.hhs.gov/chpl
- **Complete** the Eligible Professional Attestation Worksheet for Stage 1: <u>https://www.cms.gov/Regulations-and-Guidance/Legislation/EHRIncentivePrograms/Downloads/EP-Attestation-Worksheet.pdf</u>

-OR-

The Meaningful Use Attestation Calculator: http://www.cms.gov/apps/ehr/

#### Step 2. Log onto the State-Level System

- Log onto the Georgia Medicaid Web Portal <u>https://www.mmis.georgia.gov</u> using your HP issued ID and password.
- Select the MAPIR link
- Select application Payment Year 2 on the "Medicaid EHR Incentive Program Participation Dashboard"
- Complete the MAPIR application.
- Upload required documentation.
- Electronically sign your application, print a copy for your records, and click the Submit button.

#### IMPORTANT: For Assistance Call 1-800-766-4456

# Provider Resources

# I want to...

### Know if I'm eligible for Medicaid EHR incentive payments

Go to: <u>https://www.cms.gov/EHRIncentivePrograms/15\_Eligibility.asp</u> and complete the eligibility widget.

#### **Register for Payment Year 1**

Begin by registering with CMS at <u>https://ehrincentives.cms.gov/hitech/login.action</u>. You will receive an e-mail instructing you how and when to register for the Georgia Medicaid EHR Incentive: <u>https://www.mmis.georgia.gov</u>

#### Attest for Payment Year 2 – MU Stage 1

Log into the secure <u>GA MMIS</u> web portal, navigate to MAPIR and select the appropriate application from the "Medicaid EHR Incentive Program Participation Dashboard".

### Check my application status

Log into the secure GAMMIS web portal and navigate to MAPIR to view your MIP application status.

#### Get more information about the program

Visit <u>http://dch.georgia.gov/ehr</u> for Georgia's state-level information; Contact Us at <u>https://www.mmis.georgia.gov</u> or **call HP at 1-800-766-4456**